# 포인트-투-포인트(1+1) 컨피그레이션을 2파이버 BLSR으로 변환

### 목차

<u>소개</u> <u>사전 요구 사항</u> <u>요구 사항</u> <u>사용되는 구성 요소</u> <u>표기 규칙</u> <u>배경 정보</u> <u>포인트-투-포인트(1+1)를 BLSR으로 변환</u> <u>관련 정보</u>

### <u>소개</u>

이 문서에서는 ONS 15454 네트워크에서 2개의 노드가 있는 point-to-point(1+1) 컨피그레이션을 2개의 파이버 BLSR(bidirection line switching ring)으로 업그레이드하는 절차에 대해 설명합니다.

### <u>사전 요구 사항</u>

### <u>요구 사항</u>

다음 주제에 대한 지식을 보유하고 있으면 유용합니다.

• CISCO ONS 15454

#### <u>사용되는 구성 요소</u>

이 문서의 정보는 다음 소프트웨어 및 하드웨어 버전을 기반으로 합니다.

- CISCO ONS 15454 버전 4: 모두
- CISCO ONS 15454 버전 3: 3.3.0 이상

이 문서의 정보는 특정 랩 환경의 디바이스를 토대로 작성되었습니다. 이 문서에 사용된 모든 디바 이스는 초기화된(기본) 컨피그레이션으로 시작되었습니다. 현재 네트워크가 작동 중인 경우, 모든 명령어의 잠재적인 영향을 미리 숙지하시기 바랍니다.

### <u>표기 규칙</u>

문서 규칙에 대한 자세한 내용은 <u>Cisco 기술 팁 표기 규칙을 참고하십시오.</u>

## <u>배경 정보</u>

이 문서에서는 두 노드(Node1 및 Node2)가 있는 랩 설정을 사용합니다(<u>그림 1</u> 참조).

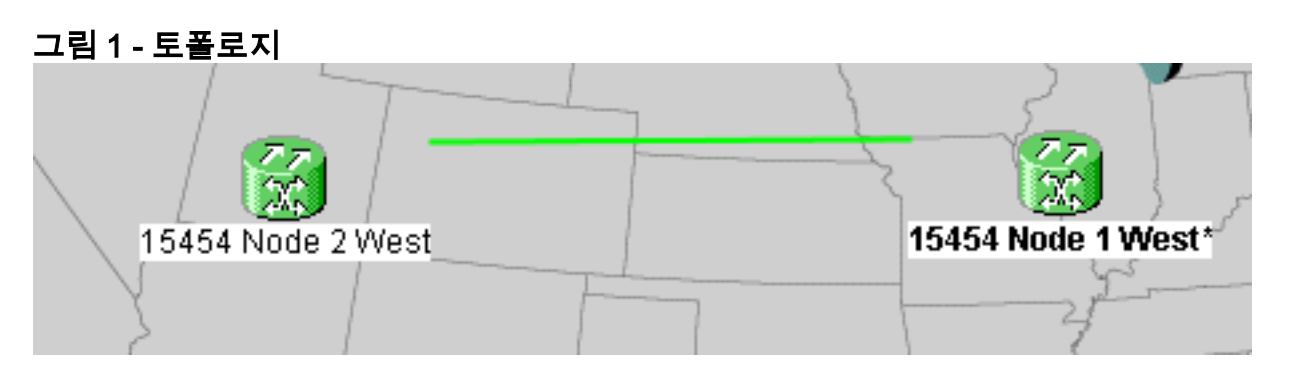

현재 설정은 포인트 투 포인트(1+1) 컨피그레이션입니다. 라인 용량은 OC-48입니다. 작동/활성 및 보호/대기 포트는 각각 슬롯 5와 슬롯 6에 있습니다(<u>그림 2</u> 참조).

#### 그림 2 - Point-to-Point(1+1) 구성

| Alarms Conditions | History Circuits Provisioning Inventory | Maintenance                                |
|-------------------|-----------------------------------------|--------------------------------------------|
| Database          | Protection Groups                       | Selected Group                             |
| Ether Bridge      | :  ds3                                  | slot 6 (OC48), port 1, Protect/Standby, IS |
| Protection        | I+I slot 6 (OC48), port 1               | slot 5 (OC48), port 1, Working/Active, IS  |
| BLSR              |                                         |                                            |
| Software          |                                         |                                            |

현재 두 개의 회로가 있습니다(<u>그림 3</u> 참조).

#### 그림 3 - 회로 2개

| Alarms Cor  | ditions   | History | Circuits P | rovisioning | Inventor | / Maintenance              |                     |
|-------------|-----------|---------|------------|-------------|----------|----------------------------|---------------------|
| Circuit Nar | ne   Type | e Size  | Protection | Dir         | Status   | Source                     | Destination         |
| circuit one | STS       | STS-1   | 1+1        | 2-way       | ACTIVE   | 15454 Node 1 West/s2/p1/S1 | 15454 Node 2 West/s |
| circuit two | STS       | STS-1   | 1+1        | 2-way       | ACTIVE   | 15454 Node 1 West/s2/p2/S1 | 15454 Node 2 West/s |

### <u>포인트-투-포인트(1+1)를 BLSR으로 변환</u>

포인트-투-포인트(1+1) 컨피그레이션을 2파이버 BLSR 링으로 변환하려면 다음 단계를 완료하십시 오.

- 1. 두 노드 중 하나에 로그인합니다.
- 2. Alarms and **Conditions** 탭을 확인하여 네트워크에 대한 활성 알람 또는 조건이 없는지 확인합 니다. 계속하기 전에 네트워크 관련 경보를 모두 해결합니다.
- 3. 회선 탭을 클릭합니다(<u>그림 4</u>의 화살표 A 참조).**그림 4 CTC 데이터 내보내기: 회로**

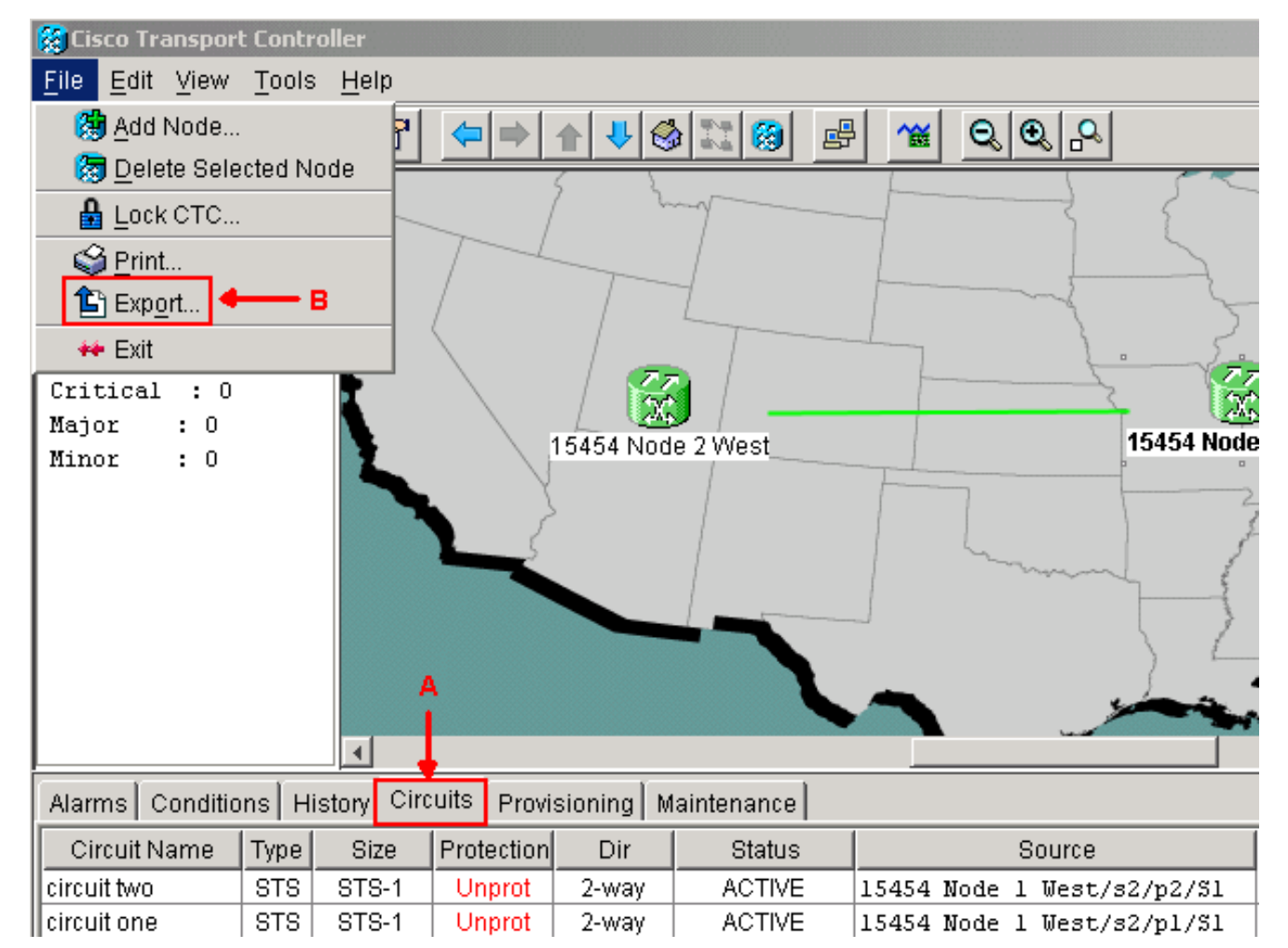

4. 일부 회로를 삭제하고 나중에 다시 생성해야 하므로 참조용으로 CTC(회로) 데이터를 내보냅 니다. 다음 단계를 완료하십시오.File(**파일) > Export(내보내기**)를 선택합니다(<u>그림 4</u>의 화살표 B 참조).EXPORT(내보내기) 대화 상자에서 데이터 형식을 선택합니다(<u>그림 5</u> 참조). 세 가지 옵션이 있습니다.HTML로(As HTML) - 이 옵션은 데이터를 그래픽 없이 간단한 HTML 테이블 파일로 저장합니다. Netscape Navigator, Microsoft Internet Explorer와 같은 응용 프로그램이 나 HTML 파일을 열 수 있는 다른 응용 프로그램으로 파일을 보거나 편집할 수 있습니다 .CSV로—이 옵션은 CTC 테이블을 쉼표로 구분된 값(CSV)으로 저장합니다.TSV로—이 옵션 은 CTC 테이블을 탭으로 구분된 값(TSV)으로 저장합니다.**그림 5 - EXPORT 대화 상자** 

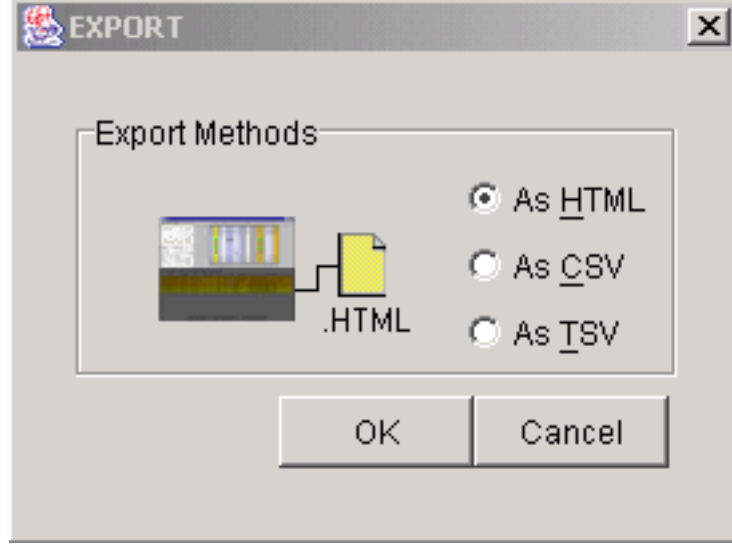

파일을 저장할 디렉토리로 이동합니다.**확** 

#### 인을 클릭합니다.

5. 로그인한 노드 옆의 범위를 마우스 오른쪽 버튼으로 클릭하고 단축 메뉴**에서 회선**을 클릭합니 다(<u>그림 6 참조</u>).**그림 6 - 바로 가기 메뉴에서 회선 선택**  Span:15454 Node 1 West/s5/p1 - 15454 Node 2 West/s5/p1 (1+1 OC48)

\_<u>C</u>ircuits 🚺

Go To 15454 Node 2 West/s5/p1

Go To 15454 Node 1 West/s5/p1

Circuits

#### on Span 창이 나타납니다(<u>그림 7</u> 참조).**그림 7 - 스팬 회로**

| 🞇 Ciro       | 🞇 Circuits on Span 15454 Node 1 West/s5/p1 - 15454 Node 2 West/s5/p1 ( 💶 🗖 🗙 |             |                     |  |  |  |  |  |  |
|--------------|------------------------------------------------------------------------------|-------------|---------------------|--|--|--|--|--|--|
| <u>F</u> ile |                                                                              |             |                     |  |  |  |  |  |  |
| STS          | VT                                                                           | Circuit     |                     |  |  |  |  |  |  |
| 1            |                                                                              | circuit one |                     |  |  |  |  |  |  |
| 2            |                                                                              | circuit two |                     |  |  |  |  |  |  |
| 3-48         |                                                                              | unused      | Available Bandwidth |  |  |  |  |  |  |
|              |                                                                              |             |                     |  |  |  |  |  |  |

- 6. 활성 STS(Synchronous Transport Signal) 회로의 총 수가 스팬 대역폭의 50%를 초과하지 않는지 확인합니다. 4단계에서 내보낸 회로 목록을 사용하여 스팬의 대역폭의 상위 50%에 해당하는 회로를 확인합니다. 이러한 회로를 삭제하고 나중에 다시 생성해야 합니다.Circuit 열에 Unused(미사용)라는 블록이 나타납니다(그림 7 참조). 이 숫자는 스팬 대역폭의 50%를 초과해야 합니다. OC-48의 경우 스팬에서 24개 이상의 STS를 프로비저닝할 수 없습니다. OC-12의 경우 스팬에서 6개 이상의 STS를 프로비저닝할 수 없습니다.
- 7. 포인트 투 포인트 BLSR 변환과 관련된 각 노드에 대해 3단계와 4단계를 반복합니다.
- 8. 1+1 작업 슬롯이 BLSR으로 변환하려는 범위의 양쪽 끝에서 모두 활성화되어 있는지 확인합 니다. 12단계에서 작동하는 슬롯과 참조할 수 있는 보호 포트를 기록해 둡니다. 다음 단계를 완료합니다.노드 보기**에서 Maintenance(유지 관리)** > Protection(보호)을 클릭합니다 .Selected Group(선택한 그룹) 창의 작업 슬롯/포트가 Selected Group(선택한 그룹) 섹션 아래 에 Working/Active(작업 중/활성)로 표시되는지 확인합니다(<u>그림 2</u> 참조).
- 9. 포인트 투 포인트 범위를 지원하는 각 노드에서 보호 그룹을 삭제합니다. 다음 단계를 완료하 십시오.노드 보기에서 Provisioning(프로비저닝) > Protection(보호) 탭을 클릭합니다.삭제할 보호 그룹을 선택하고 삭제를 클릭합니다(그림 8 참조).그림 8 - 보호 그룹 삭제 Alarms Conditions History Circuits Provisioning Inventory Maintenance

| General        | Protection Groups        | Selected Group                               |
|----------------|--------------------------|----------------------------------------------|
| Ether Bridge   | Esh Li                   | Name: slot 6 (OC48), port 1 Type: 1+1 (port) |
| Network        | 1+1 slot 6 (0C48) nort 1 |                                              |
| Protection     |                          | Protect Port: slot 6 (OC48), port 1          |
| BLSR           |                          | Available Ports Working Ports                |
| Security       |                          | slot 5 (OC48), port 1                        |
| SNMP           |                          | Recet                                        |
| DCC/GCC        |                          |                                              |
| Timing         |                          |                                              |
| Alarm Behavior |                          | Bidirectional switching                      |
| Defaults       |                          |                                              |
| UCP            | Create Delete            | Revertive Reversion time (min): 0.5          |
|                |                          |                                              |

보호 그룹 삭제 확인 메시지 상자에서 예를 클릭합니다. 그림 9 - 보호 그룹 삭제

|    | 🎯 Delete Prote       | ction Group                                                            |
|----|----------------------|------------------------------------------------------------------------|
|    | Really               | delete slot 6 (OC48), port 1 Protection Group?                         |
|    |                      | Yes No                                                                 |
|    |                      | 단계(a)에서 (d)까지 반복                                                       |
|    | 하여 범위 끝에 있           | 는 보호 그룹을 삭제합니다.                                                        |
| 10 | . 한쪽 엔드 노드의          | 김 보호 포트에서 다른 엔드 노드의 보호 포트로 파이버를 확인합니다.                                 |
| 11 | . 8단계에서 기록           | 한 이전 보호 슬롯에 SONET SDCC(Data Communication Channel) 종료를                 |
|    | 생성합니다. 노드            | - 1과 노드 2에서 다음 절차를 실행합니다.Node( <b>노드)</b> 보기에서 Circuits(회              |
|    | 선) > DCC <b>/GCC</b> | (DCC/GC <u>C)를 클</u> 릭합니다( <u>그림 10</u> 참조). <b>그림 10 - SDCC 종료 생성</b> |
|    | Alarms Condition     | ns History Circuits Provisioning Inventory Maintenance                 |
|    | General              | SDCC Terminations                                                      |
|    | Ether Bridge         | Port OSPF Disa Port State Port OSPF Disa Port St GCC Ra                |
|    | Network              |                                                                        |
|    | Protection           |                                                                        |
|    | BLSR                 |                                                                        |
|    | Security             |                                                                        |
|    | SNMP                 |                                                                        |
|    | DCC/GCC              |                                                                        |
|    | Timing               |                                                                        |
|    | Alarm Behavior       |                                                                        |
|    | Defaults             |                                                                        |

Create를 클릭합니다. Create SDCC Terminations 대화 상자가 나타납니다(<u>그림 11</u> 참조).그 림 11 - Create SDCC Terminations 대화 상자

Edit...

Delete..

Create...

Edit... Delete..

Create...

UCP

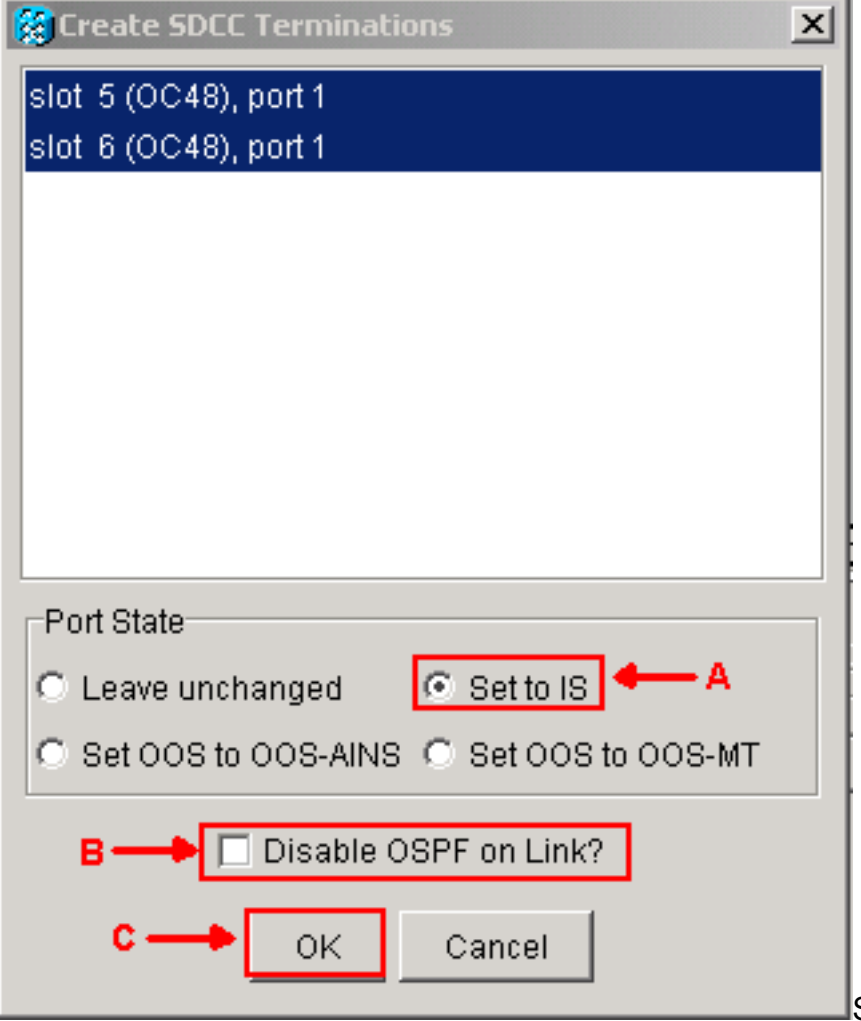

SDCC 종료용 포트를 클릭합니

다. 둘 이상의 포트를 선택하려면 Shift 키 또는 Ctrl 키를 누릅니다.Port **State(포트** 상태) 영역 에서 Set to IS(IS로 설정) 라디오 버튼을 클릭합니다(<u>그림 11</u>의 화살표 A 참조).Disable OSPF on DCC **Link(DCC에서 OSPF 비활성화**) 확인란이 선택되지 않았는지 확인합니다(<u>그</u> <u>림 11</u>의 화살표 B 참조).**OK**(<u>그림 11</u>의 화살표 C 참조)를 클릭합니다.

- 12. 이제 보호 대역폭의 일부인 STS에 프로비저닝한 회로의 경우(OC12 BLSR의 경우 STS 7~12, OC-48 BLSR의 경우 STS 25~48, OC-192 BLSR의 경우 STS 97~192) 각 회로를 삭제 합니다. 6단계에서 회선 목록의 표기법을 참조하십시오.**참고:** 회로를 삭제하면 서비스에 영 향을 줄 수 있습니다.
- 13. 네트워크 보기**에서 Provisioning(프로비저닝) > BLSR**을 선택하고 Create BLSR(BLSR **생성**)을 클릭합니다(<u>그림 12 참조</u>).**그림 12 BLSR 생성**

| Alarms Conditions | History | Circuits | Provi | isioning | Mainte | enance |       |                 |                |
|-------------------|---------|----------|-------|----------|--------|--------|-------|-----------------|----------------|
| Security          | Ring ID | Ring     | Туре  | Line Ra  | te Sta | atus   | Nodes | Ring Reversion  | Span Reversion |
| Alarm Profiles    |         |          |       |          |        |        |       |                 |                |
| BLSR              |         |          |       |          |        |        |       |                 |                |
| Overhead Circuits |         |          |       |          |        |        |       |                 |                |
|                   |         |          |       |          |        |        |       |                 |                |
|                   |         |          |       |          |        |        |       |                 |                |
|                   |         |          |       |          |        |        |       |                 |                |
|                   |         |          |       |          |        |        |       |                 |                |
|                   |         |          |       |          |        |        |       |                 |                |
|                   |         |          |       |          |        |        |       |                 |                |
|                   |         |          | _     |          |        |        |       |                 | _              |
|                   | Creat   | e BLSR   |       | Delete   |        | Edit   | Upg   | rade to 4-Fiber |                |
|                   | -       |          |       |          |        |        |       |                 |                |

14. BLSR 생성 대화 상자에서 BLSR 속성을 설정합니다(<u>그림 13</u> 참조).**벨소리 유형**: BLSR 링 유 형(2파이버 또는 4파이버)을 선택합니다.**속도:** BLSR 벨소리 속도 선택**벨소리 ID**: 벨소리 ID를 할당합니다. 값은 0에서 9999 사이여야 합니다.**복귀 시간**(링 복귀 또는 범위 복귀): 링 스위치 후 트래픽이 원래 작업 경로로 복원되기 전에 경과해야 하는 시간을 설정합니다. 기본 값은 5분입니다.**그림 13 - BLSR 특성** 

| BLSR Creation                                    |                 |                                                              |              | ×      |
|--------------------------------------------------|-----------------|--------------------------------------------------------------|--------------|--------|
| Ring Type: 2-Fiber<br>Speed: 0C48<br>Bing ID: -1 | BLSR Attributes |                                                              |              |        |
| Ring Reversion: 5.0                              | Туре:           | 2 Fiber                                                      | C 4 Fiber    |        |
|                                                  | Speed:          | OC48 💌                                                       | _            |        |
|                                                  | Ring ID:        | 9999                                                         |              |        |
|                                                  | Ring Reversion: | 5.0 💌                                                        |              |        |
|                                                  | Span Reversion: | 5.0                                                          |              |        |
|                                                  |                 | <back< th=""><th>Next&gt; Finish</th><th>Cancel</th></back<> | Next> Finish | Cancel |

15. Next(**다음)를 클릭합니다**. 네트워크 그래픽이 나타납니다(<u>그림 14</u> 참조).**그림 14 - BLSR 토** 폴로지

| BLSR Creation                                       |                                                                                 | ×     |
|-----------------------------------------------------|---------------------------------------------------------------------------------|-------|
| Ring Type: 2-Fiber                                  | Create BLSR                                                                     |       |
| Speed: 0C48<br>Ring ID: 9999<br>Ring Reversion: 5.0 | s5/p1/W<br>s5/p1/E                                                              |       |
|                                                     | s6/p1/W<br>15454 Node 2 West*(0)<br>15454 Node 2 West*(0)                       |       |
|                                                     |                                                                                 | •     |
|                                                     | Selected Link: 15454 Node 1 West/s5/p1 - 15454 Node 2 West/s5/p1 (Unprotected C | )C48) |
|                                                     | Add Span Remove Span Reverse Span                                               |       |
|                                                     | Excluded Nodes                                                                  |       |
|                                                     | <back can<="" finish="" next≥="" td=""><td>cel</td></back>                      | cel   |

- 16. 네트워크 그래픽에서 BLSR 스팬 라인을 두 번 클릭합니다. 스팬 라인이 전체 링을 구성하는 다른 BLSR 카드에 연결된 DCC인 경우 선이 파란색으로 바뀌고 Finish 버튼이 나타납니다. 회선이 전체 링을 형성하지 않으면 전체 링 양식을 작성할 때까지 스팬 라인을 두 번 클릭합니다.
- 17. Finish(마침)를 클릭하여 두 개의 파이버 BLSR 생성을 완료합니다. BLSR이 나타납니다(<u>그림</u> <u>15 참조</u>).**그림 15 - 2개의 파이버 BLSR 생성 확인**

| Alarms Conditions History Circuits |         |         | Provisioning | Maintenand | e                     |                |
|------------------------------------|---------|---------|--------------|------------|-----------------------|----------------|
| Security                           | Ring ID | Ring Ty | /pe Line Ra  | te Status  | Nodes                 | Ring Reversion |
| Alarm Profiles                     | 9999    | 2-Fibe  | er OC48      | COMP       | 15454 Node 2 West(0), | 5.0            |
| BLSR                               |         |         |              |            | 15454 Node 1 West(1)  |                |
| Overhead Circuits                  |         |         |              |            |                       |                |
|                                    |         |         |              |            |                       |                |
|                                    |         |         |              |            |                       |                |
|                                    |         |         |              |            |                       |                |
|                                    |         |         |              |            |                       |                |

- 18. 12단계에서 삭제한 회로를 다시 생성합니다.
- 19. 네트워크 보기에서 회로를 **클릭합니다**. Protection(보호) 열에서 두 회로에 2F-BLSR이 표시 됩니다(<u>그림 16</u> 참조). 변환 전에 두 회로는 1+1을 보여줍니다(<u>그림 3</u> 참조).**그림 16 - 회로**

| Alarms Cond  | ditions | Histo | y Circuits | Provisi | Provisioning Maintenance |        |      |   |          |             |       |      |   |        |
|--------------|---------|-------|------------|---------|--------------------------|--------|------|---|----------|-------------|-------|------|---|--------|
| Circuit Name | Туре    | Size  | Protection | Dir     | Status                   | Source |      |   |          | Destination |       |      |   |        |
| circuit two  | STS     | STS-1 | 2F-BLSR    | 2-way   | ACTIVE                   | 15454  | Node | 1 | West/s2/ | p2/S1       | 15454 | Node | 2 | West/s |
| circuit one  | STS     | STS-1 | 2F-BLSR    | 2-way   | ACTIVE                   | 15454  | Node | 1 | West/s2/ | p1/S1       | 15454 | Node | 2 | West/s |
|              |         |       |            |         |                          |        |      |   |          |             |       |      |   |        |
|              |         |       |            |         |                          |        |      |   |          |             |       |      |   |        |
|              |         |       |            |         |                          |        |      |   |          |             |       |      |   |        |
|              |         |       |            |         |                          |        |      |   |          |             |       |      |   |        |

## <u>관련 정보</u>

- <u>Cisco ONS 15454 절차 가이드</u> <u>기술 지원 및 문서 Cisco Systems</u>